# **S**Cancer **IQ**

## CancerIQ Navigator - navigator.canceriq.com

| ← → C (                   | ର୍ ★                                      |
|---------------------------|-------------------------------------------|
| ECancer IQ Navigator      |                                           |
| Screened Patient Registry | Titters - Actions - Search by name or DOB |

## How do patients show up in the Navigator?

• CancerIQ Navigator allows you to view <u>all patients who have completed the screening survey</u>. When a patient completes the CancerIQ screening survey, they will automatically appear on the Navigator dashboard.

## CancerIQ Specialist - specialist.canceriq.com

| ÷ | → C     | e specialist.canceriq.com                   | Q | * |
|---|---------|---------------------------------------------|---|---|
| » | 2C      | ancer IQ Specialist                         |   |   |
|   | Pending | ; 249 VJ Pre-Disclosure ▷ Complete Q Search |   |   |

## How do patients show up in the Specialist?

CancerIQ Specialist allows you to view the <u>patients who are high-risk and interested in genetic testing</u>. Patients can be added to the Specialist in three ways:

- Patient is marked as Interested in the Navigator after their screening survey
  - o If email address is entered for the patient, this will prompt the Self-Assessment email.
- A user clicks Test Proband in the Navigator
  - This will prevent the patient from receiving the Self-Assessment email.
- A user clicks **Create Patient** and manually creates the profile in Specialist
  - This method is typically used for direct referrals or entry of historic patient information. If email address is entered for the patient, this will prompt the Self-Assessment email.

There are **3** different dashboards in CancerIQ Specialist - Pending, Pre-Disclosure, and Complete

- 1. Pending: Patient has been marked as interested after screening or manually created on the dashboard
- 2. Pre-Disclosure: A genetic test was ordered for the patient in CancerIQ
- 3. Complete: Patient was marked as complete by a user

#### CancerlQ Manager – manager.canceriq.com

| $\leftarrow$ | $\rightarrow$ | C  | manager.canceriq.com | \$                   |   | : |
|--------------|---------------|----|----------------------|----------------------|---|---|
|              | V             | Ca | ancer IQ Manager     | mhuslig@canceriq.com | 8 |   |

How do patients show up in the Manager?

• Any patient who is recommended a care plan using the CancerIQ Specialist Care Plan tab will show up in the CancerIQ Manager.

CancerIQ Manager gives you the ability to <u>manage your patients recommended management plans over time</u>. This portion of the platform will allow you to send patients email reminders about their management plan and collect real-time data on adherence.